# Guida per la Richiesta dell'Autorizzazione ETA (Regno Unito)

L'ETA (Electronic Travel Authorization) è un'autorizzazione elettronica che permette ai cittadini di determinati Paesi di viaggiare nel Regno Unito senza un visto per soggiorni fino a 6 mesi. È obbligatoria per chi viaggia per turismo, affari o transito. La domanda deve essere compilata tramite App oppure online al seguente link <u>https://www.gov.uk/guidance/apply-for-an-electronic-travel-authorisation-eta</u> prima della partenza.

## Richiesta tramite app "UK ETA"

Prima di richiedere un'autorizzazione ETA tramite l'app "UK ETA", ti serviranno:

- il passaporto con cui viaggerai, non una fotocopia
- un indirizzo e-mail
- una carta di credito/debito, Apple Pay o Google Pay

Questa app è disponibile solo in inglese.

#### Verifica se puoi usare l'app sul tuo telefono

#### - Utenti iPhone

L'app "UK ETA" è disponibile per iPhone 7 o modelli successivi. Avrai bisogno di:

- iPhone 7, 7 Plus o modelli successivi,
- iOS 15 o versione successiva: per trovare la versione del software installata, vai su Impostazioni > Generali > Info,
- almeno 179 MB di spazio di archiviazione per installare l'app,
- una connessione internet 3G, 4G, 5G o WiFi.

Scarica qui l'app dall'App Store

#### - Utenti Android

Avrai bisogno di:

- Android 8.0 o versioni successive puoi trovare questa informazione nelle impostazioni,
- almeno 165 MB di spazio di archiviazione per installare l'app,
- una connessione internet 3G, 4G, 5G o WiFi,
- NFC (Near-Field Communication) per permettere all'app di scansionare il tuo passaporto

   puoi trovare questa caratteristica nelle impostazioni del telefono. Se puoi usare il tuo
   telefono per fare pagamenti contactless, significa che dispone di NFC e che puoi usare
   l'app.

Scarica qui l'app dal Google Play Store

Indipendentemente dal telefono utilizzato, l'app avrà bisogno di accedere alla fotocamera. Se l'app non richiede l'accesso, attivalo nelle impostazioni.

#### Fare richiesta per qualcun altro

Puoi usare l'app per richiedere l'ETA per conto di qualcun altro, a condizione che sia con te al momento della richiesta, poiché dovrai scattare una foto e scansionare il suo volto.

Se stai facendo richiesta per qualcuno che non è con te, dovrai fare <u>richiesta online</u>.

Puoi richiedere e pagare solo una domanda alla volta.

#### Scatta una foto del tuo passaporto

Devi scattare una foto dello stesso passaporto che utilizzerai per viaggiare nel Regno Unito. Deve essere il passaporto originale, non una fotocopia.

Scatta una foto della pagina del passaporto con la fotografia usando la fotocamera del tuo telefono. L'intera pagina deve essere inclusa nella cornice, incluse le 2 righe di numeri e lettere in fondo alla pagina. Assicurati che la fotocamera del telefono sia focalizzata sul testo della pagina.

L'app ti inviterà a regolare il telefono per assicurarti di catturare correttamente il passaporto. Questi suggerimenti appariranno in una casella di testo nella parte superiore dello schermo.

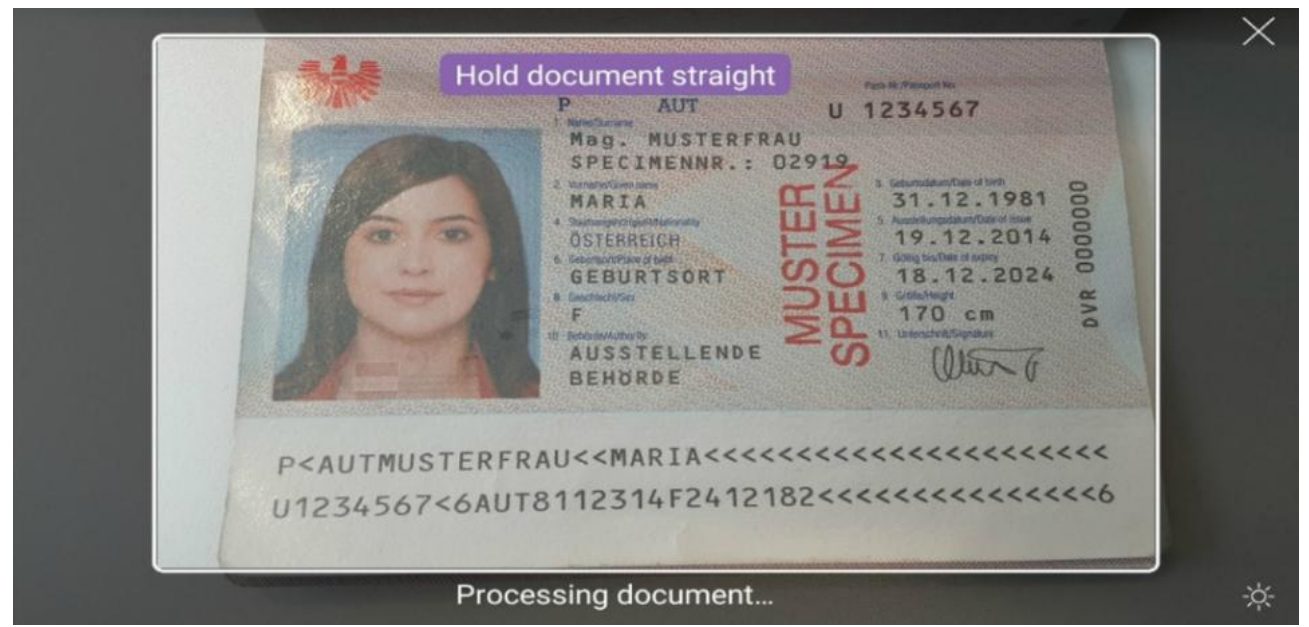

Assicurati di includere l'intera pagina della foto nel tuo scatto.

Prova a scattare la foto del passaporto a distanza se stai riscontrando problemi.

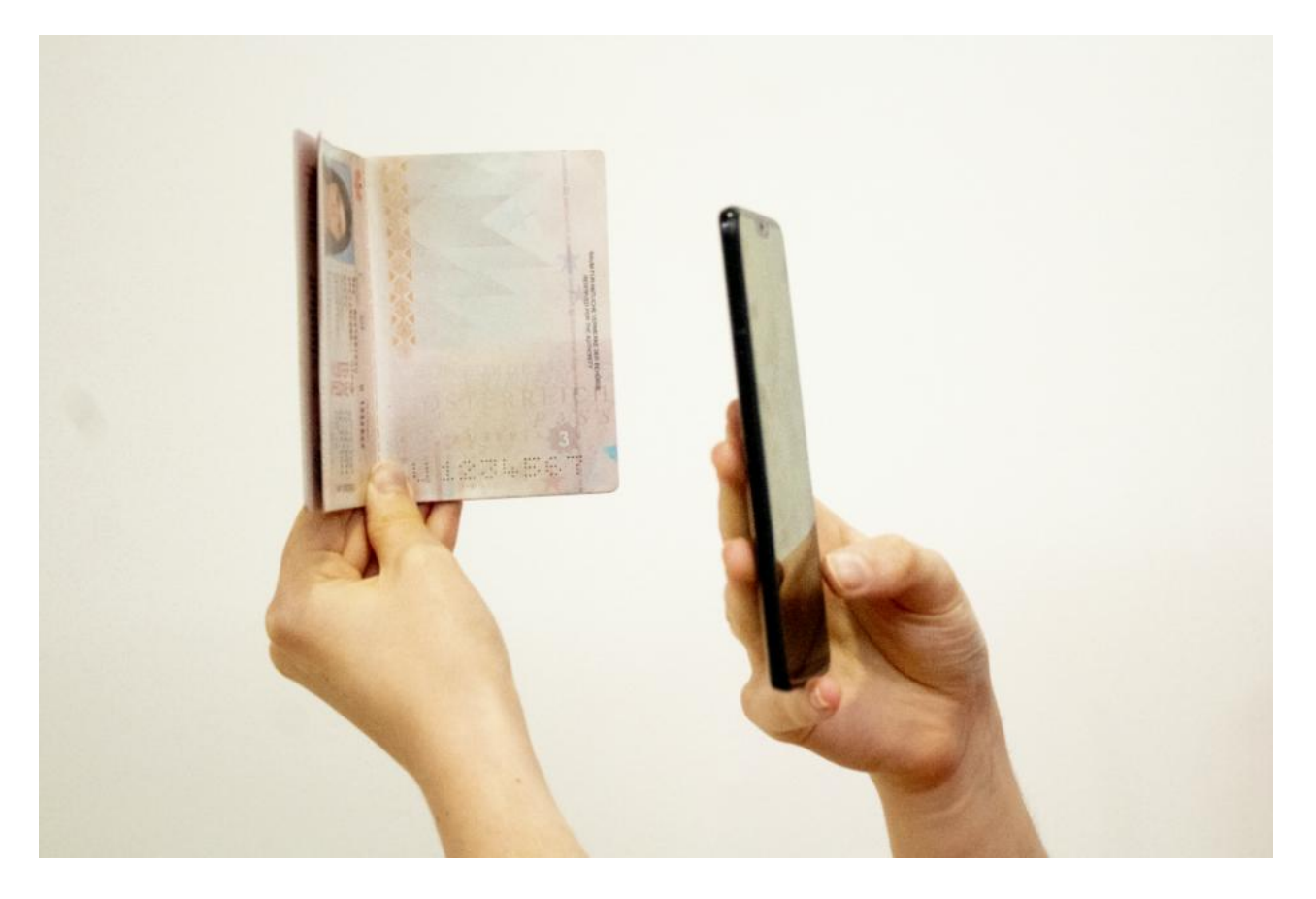

# Scansiona il tuo passaporto

Se il tuo passaporto presenta questo simbolo sulla copertina, può essere scansionato dall'app.

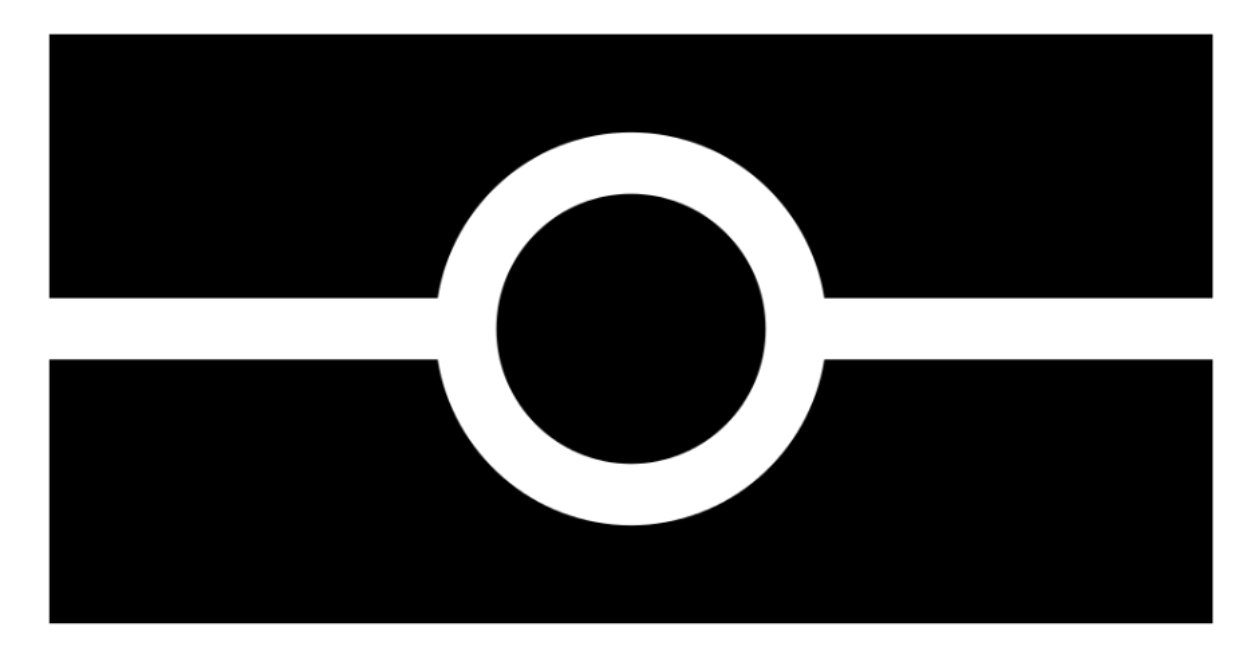

Rimuovi eventuali custodie o cover dal passaporto e dal telefono.

Posiziona il telefono sopra il passaporto. Allinea la parte superiore del telefono con il centro del passaporto.

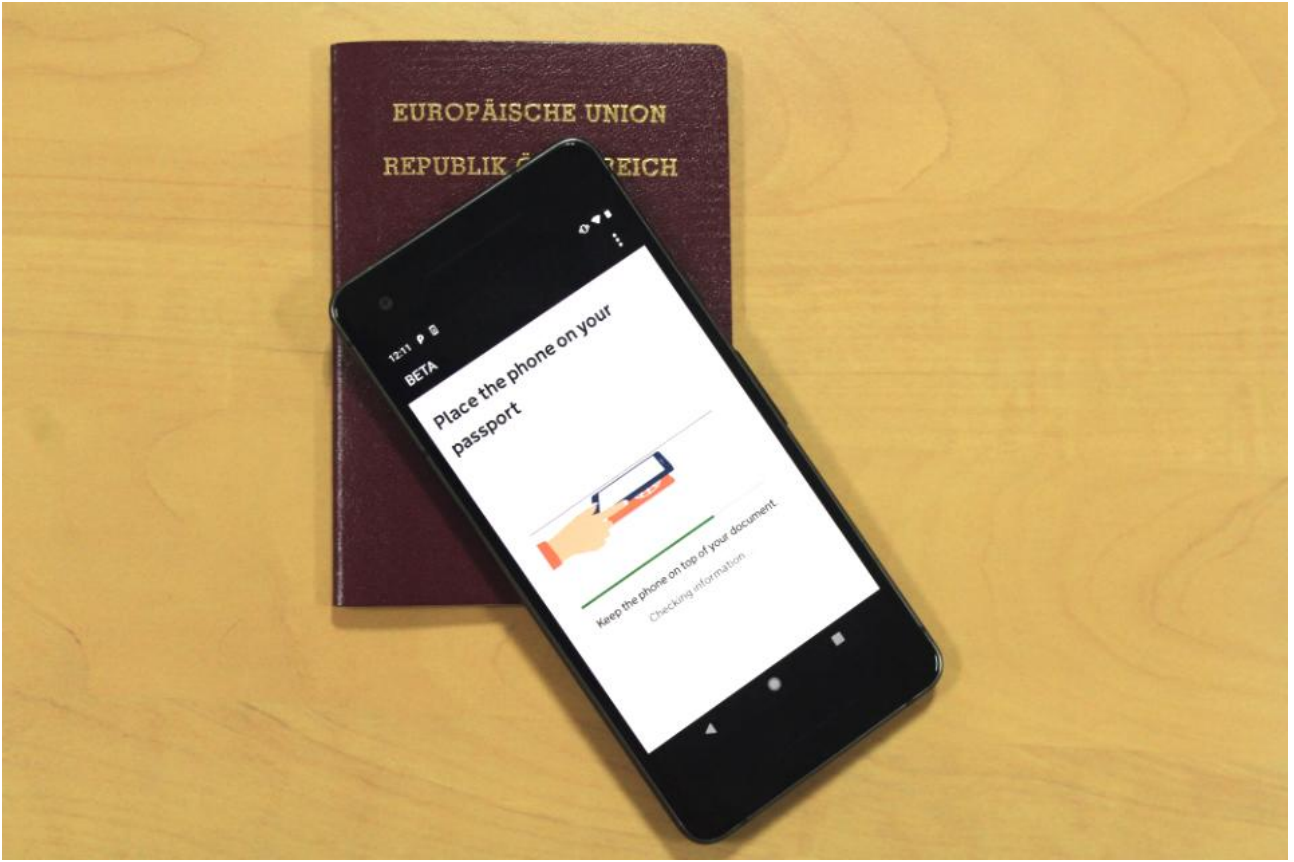

Se l'audio del telefono è attivo, quando il tuo passaporto verrà riconosciuto sentirai un segnale acustico. Se l'app non riconosce il passaporto, muovi il telefono attorno al passaporto.

# Se il tuo passaporto non ha il simbolo o l'app non riesce a leggerlo

L'app leggerà i dettagli del passaporto dalla foto del passaporto stesso.

Controlla attentamente questi dettagli. Se non corrispondono a quanto indicato sul passaporto, la tua richiesta potrebbe essere ritardata o respinta.

#### Scansiona il tuo volto

Tieni la fotocamera del telefono davanti al volto fino al completamento della scansione.

Se stai facendo domanda per qualcun altro, devi scansionare il suo volto.

Se hai 9 anni o meno, non ti verrà chiesto di scansionare il tuo volto.

#### Scattati una foto

Devi:

- avere un'illuminazione adeguata, su uno sfondo chiaro e uniforme,
- tenere la testa dritta e guardare direttamente la fotocamera,
- avere un'espressione neutra ed assicurarti che gli occhi siano aperti e visibili rimuovi gli occhiali in caso di riflesso,
- includere la testa e le spalle (puoi allungare le braccia o chiedere a qualcuno di scattare la foto per te).

Non devi:

- indossare un copricapo (a meno che non sia per motivi religiosi o medici),
- avere ombre, oggetti o persone dietro di te.

Puoi scattare nuovamente la foto prima di inviarla.

#### Completa la tua domanda

Dovrai rispondere a domande su:

- indirizzo,
- lavoro,
- precedenti penali,
- altre nazionalità, se presenti.

Se hai meno di 18 anni, dovrai fornire i dati di contatto di una persona che esercita la responsabilità genitoriale nei tuoi confronti.

Dovrai successivamente pagare tramite l'app.

Riceverai un'e-mail di conferma che ti informerà sul corretto invio della richiesta.

#### Quando riceverai l'ETA

Una volta presa una decisione in merito alla tua autorizzazione ti verrà inviata un'e-mail.

Solitamente riceverai una risposta entro 3 giorni lavorativi, ma potresti riceverla prima.

Occasionalmente potrebbero volerci più di 3 giorni lavorativi.

Puoi eliminare l'app una volta completata la domanda. L'ETA sarà collegata digitalmente al tuo passaporto e non dovrai mostrare altro quando entrerai nel Regno Unito.

## Se hai bisogno di aiuto nell'utilizzo dell'app

Se riscontri problemi nell'utilizzo dell'app, puoi comunque fare <u>richiesta online</u>.

Se hai bisogno di aiuto, puoi anche chiedere informazioni sull'ETA qui.

#### App "UK ETA" - Procedura passo per passo

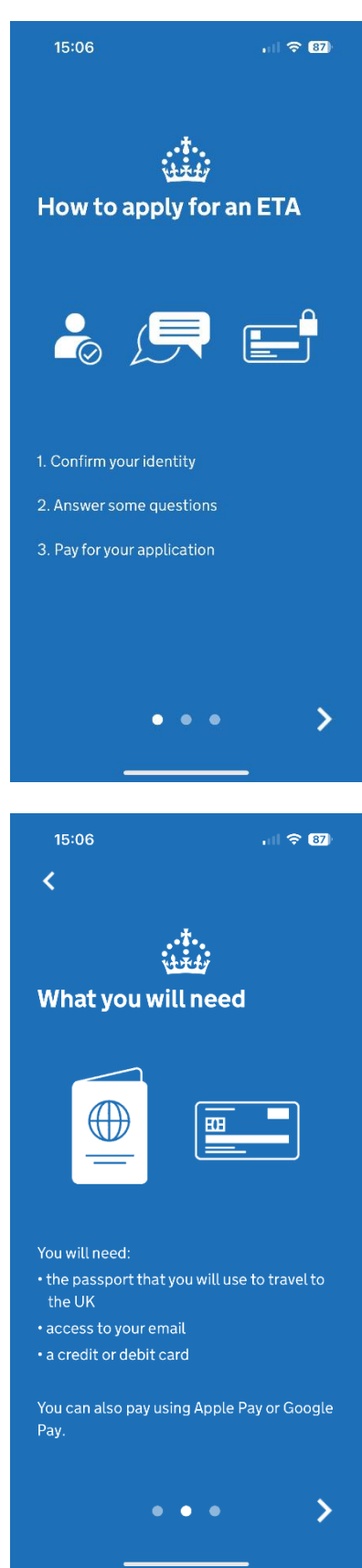

### Come richiedere l'ETA

- 1) Conferma la tua identità;
- 2) Rispondi ad alcune domande;
- 3) Effettua il pagamento.

### Di cosa avrai bisogno

- Il passaporto che userai per viaggiare nel Regno Unito;
- Un indirizzo e-mail (una casella di posta elettronica a cui hai immediato accesso e che viene consultata regolarmente);
- Una carta di credito/debito.

Puoi anche pagare usando Apple Pay o Google Pay.

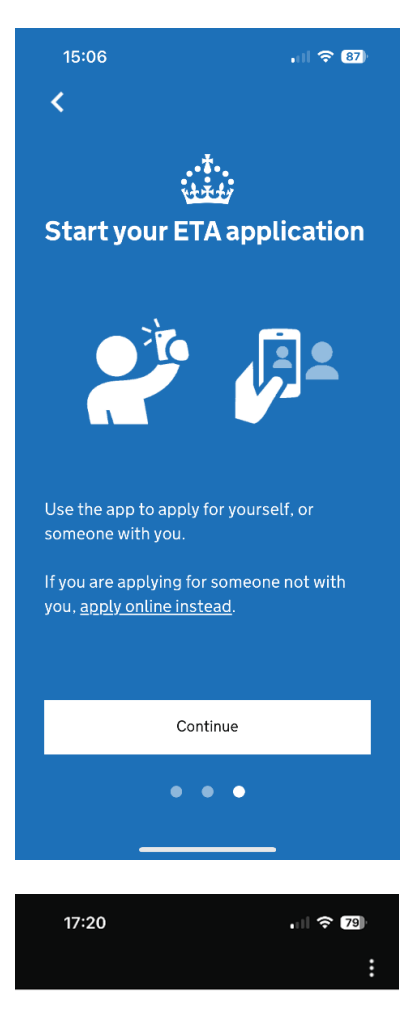

#### Apply for an ETA

An electronic travel authorisation (ETA) gives you permission to travel to the UK.

An ETA lasts for 2 years or until your passport expires, whichever is sooner.

You can travel to the UK as many times as you want in that time.

It costs £ to apply.

Find out more about who can get an ETA and how to apply

#### Before you start

If you do not do anything for 30 minutes the app will timeout.

You will be warned when your session is about to expire, and will be able to extend it.

Start now

#### Inizia la procedura per richiedere l'ETA

Usa l'app per fare la richiesta per te stesso o per qualcuno che è con te.

Se stai facendo richiesta per qualcuno che non è con te, dovrai fare <u>richiesta online</u>.

#### **Richiedere l'ETA**

Un'autorizzazione elettronica di viaggio (ETA) consente di viaggiare nel Regno Unito.

Ha validità di 2 anni o fino alla data di scadenza del passaporto, se questa avviene prima.

Potrai viaggiare nel Regno Unito quante volte vorrai all'interno di tale periodo.

Fare richiesta costa £  $\_\__*$ .

\*Il costo è di £ 16,00 (circa € 19), tuttavia, tale importo potrebbe essere rivalutato periodicamente.

Scopri di più su chi deve richiedere l'ETA e su come fare richiesta

#### Prima di iniziare

In caso di inattività per 30 minuti la sessione scadrà.

Sarai avvisato quando la sessione sta per scadere, così da poterla prolungare.

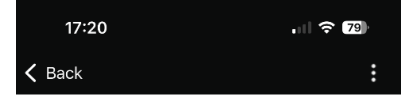

#### Privacy and terms of use

#### **Privacy notice**

You can find out what information the Home Office collects from you and how it uses it in the ETA (Electronic Travel Authorisation) privacy notice.

#### ETA (Electronic Travel Authorisation) privacy notice

#### Cookies

- The app will:
- only hold your personal information until you close it or your session ends
- not hold any personal information elsewhere on your phone

#### Privacy e condizioni di utilizzo

#### Informativa sulla privacy

Puoi scoprire quali informazioni raccoglie il Dipartimento dell'Interno su di te e come le utilizza nell'informativa sulla privacy dell'ETA (autorizzazione elettronica di viaggio).

Informativa sulla privacy ETA (autorizzazione elettronica di viaggio)

#### Cookies

#### L'app:

- conserva le tue informazioni personali solo fino alla sua chiusura o alla fine della sessione;
- non conserva altre informazioni personali raccolte altrove all'interno del tuo telefono.

|        | Agree and continue |                  |
|--------|--------------------|------------------|
|        |                    |                  |
|        |                    |                  |
|        |                    |                  |
| 17:20  |                    | , I <b>? 7</b> 9 |
| 🗸 Back |                    | :                |

### What email address do you want to use to receive your ETA decision?

We will send a security code to this email address to check you can use it. Email address

# Che indirizzo email vuoi utilizzare per ricevere l'esito dell'ETA?

Ti invieremo un codice di sicurezza a questo indirizzo email per verificare che sia in uso.

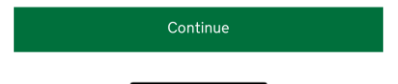

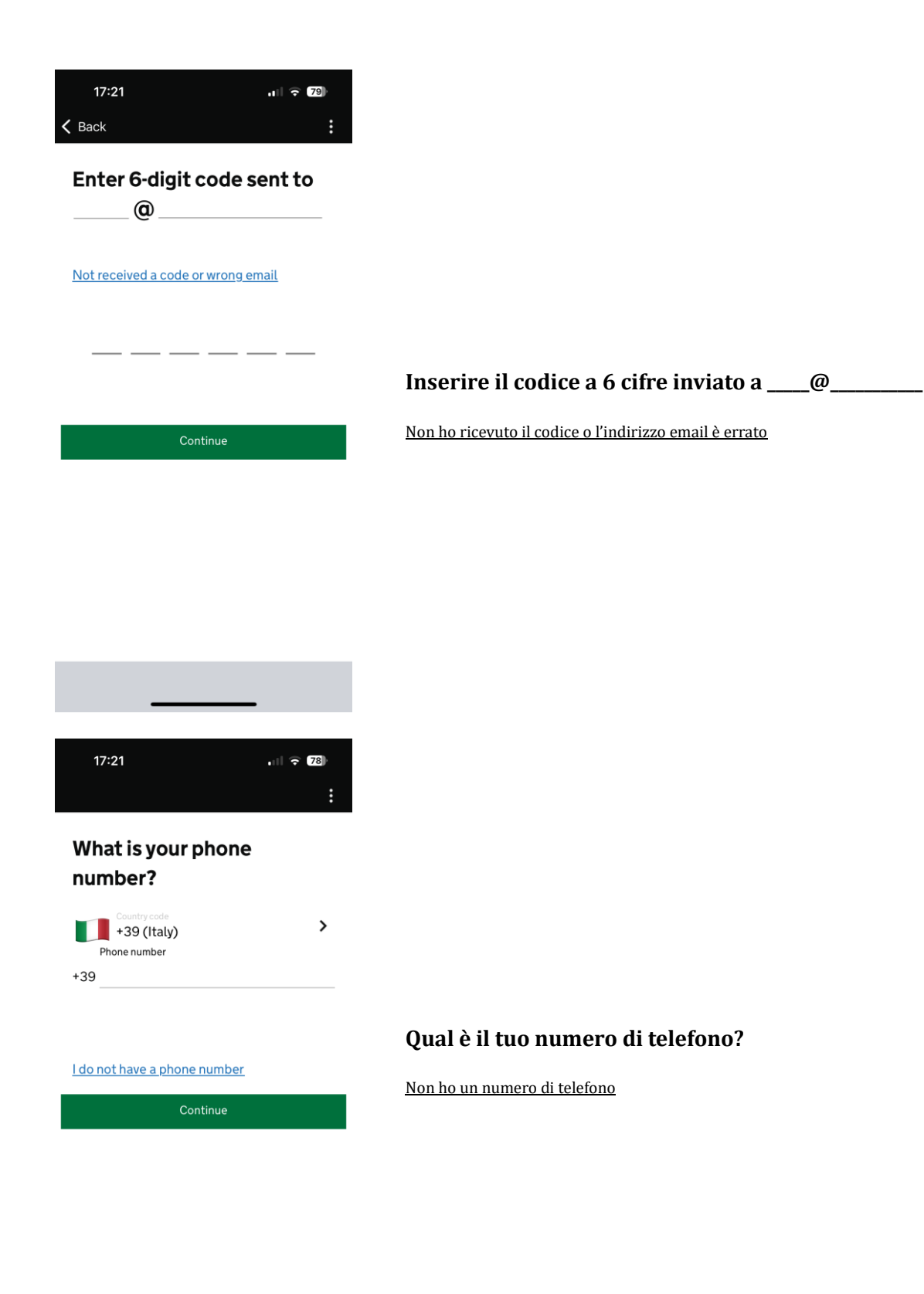

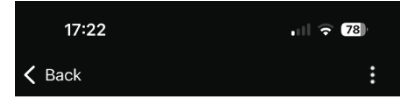

# Does your passport have a biometric chip?

Look for this symbol, usually on the cover of a passport.

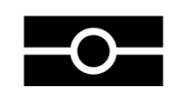

#### Hai un passaporto con chip biometrico?

Cerca questo simbolo, solitamente si trova sulla copertina del passaporto.

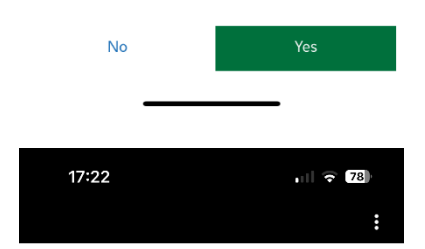

# Take a photo of your passport

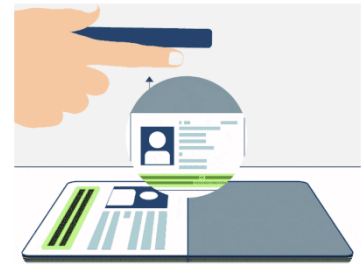

You need to take a photo of the passport you will use to travel to the UK. Your ETA will be linked to this passport.

The photo must show:

- all 4 corners of the details page
- the machine-readable zone (MRZ)
- the photo of you

Continue

#### Fai una foto al tuo passaporto

Fai una foto al passporto che userai per il tuo viaggio nel Regno Unito. L'ETA sarà collegato a tale passaporto. La foto deve mostrare:

- l'intera pagina all'interno della cornice;
- le 2 righe di numeri e lettere in fondo alla pagina (MRZ);
- la tua foto.

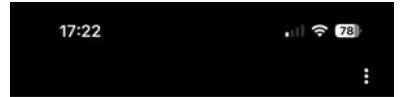

#### Image taken

An image of your document has been successfully taken.

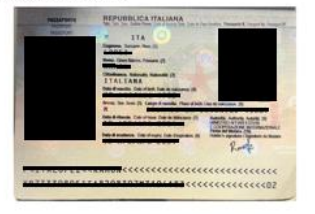

**Foto scattata** Una foto del tuo documento è stata scattata con successo.

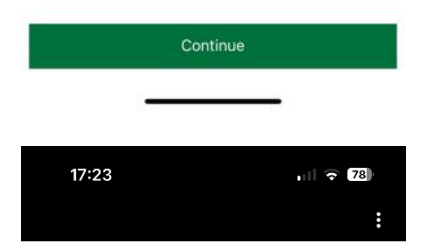

# Access the chip in your passport

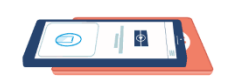

This is so we can check the information stored in your passport.

Close your passport and remove any cases you have on the phone or your passport before you continue.

Put the top of the phone halfway down your passport.

Continue

#### Accesso al chip del tuo passaporto

Questa procedura serve per avere accesso alle informazioni contenute all'interno del passaporto.

Chiudi il tuo passaporto e, prima di continuare, rimuovi qualsiasi custodia presente sul tuo telefono o sul passaporto.

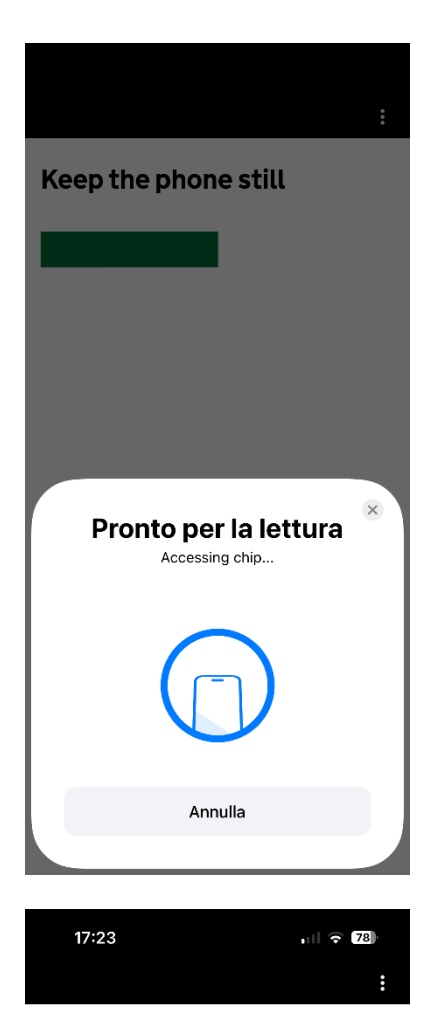

# Scan your face with your phone's camera

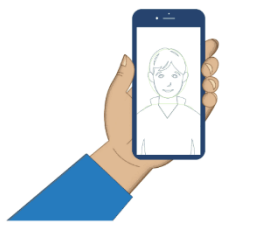

Next, we will use your phone's camera to check if you are a real person.

Make sure you are in a well lit room and remove any face coverings.

If you are applying for someone else, you need to scan their face - not yours.

Find out more

Scan face

# Tieni il telefono fermo

Scansiona il tuo volto con la fotocamera del telefono

Ora, utilizzeremo la fotocamera del tuo telefono per verificare che tu sia una persona reale.

Assicurati di trovarti in una stanza ben illuminata e di rimuovere eventuali oggetti che coprano il volto.

Se stai facendo richiesta per qualcun altro, devi scansionare il suo volto, non il tuo.

<u>Scopri di più</u>

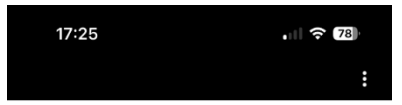

#### Take your photo

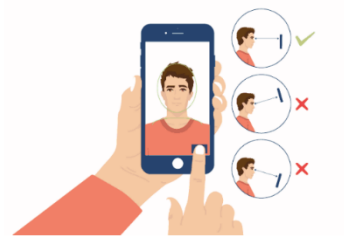

This is to confirm your identity.

You might need to try a few times to take a photo that meets the requirements.

# Scattati una foto Questo è per confermare la tua identità.

Potresti dover provare più volte per scattare una foto che rispecchi i requisiti.

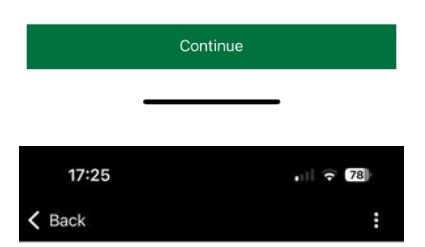

#### **Before you continue**

Make sure you have:

· a plain light background, for example, a white wall

· no objects or people behind you

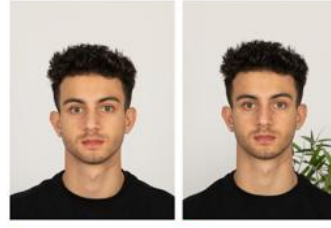

Plain light background

X Object in background Your head and shoulders must be visible.

### Prima di continuare

Assicurati di:

- trovarti in prossimità di uno sfondo chiaro e uniforme, ad • esempio, un muro bianco;
- non avere oggetti o persone dietro di te (foto • esemplificative di sfondo chiaro e uniforme vs. oggetto sullo sfondo);
- la testa e le spalle devono essere visibili. •

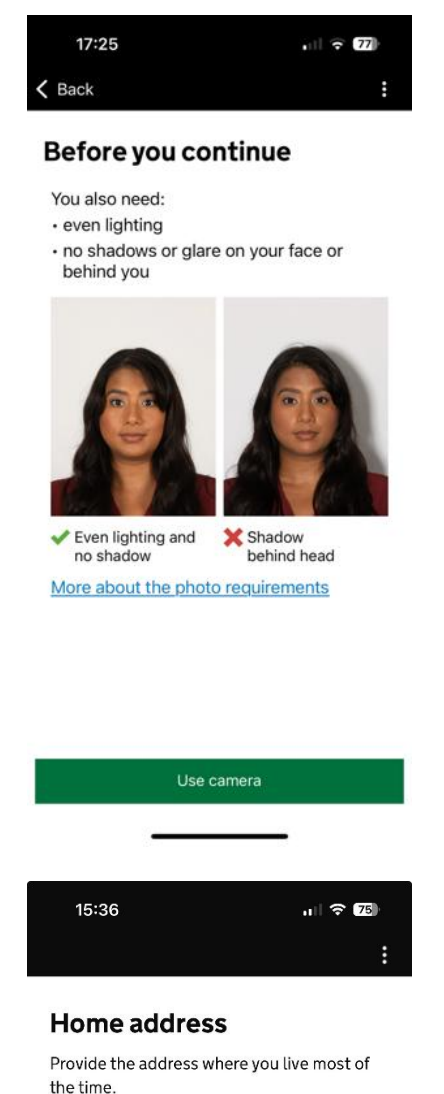

| Address line 1                  |        |
|---------------------------------|--------|
| Address line 2 (optional)       |        |
| Address line 3 (optional)       |        |
| Town or city                    |        |
| Postcode or zip code (optional) |        |
| Country                         | $\sim$ |

Continue

# Prima di continuare

Hai bisogno anche di:

- illuminazione uniforme;
- assenza di ombre o bagliori sul tuo volto o dietro di te (foto esemplificative di illuminazione uniforme senza ombre vs. ombra dietro alla testa).

Scopri di più sui requisiti delle foto

# Indirizzo di residenza

Fornisci l'indirizzo del luogo in cui vivi per la maggior parte del tempo.

- Indirizzo 1;
- Indirizzo 2 (opzionale);
- Indirizzo 3 (opzionale);
  - Città;
- Codice di avviamento postale (CAP);
- Paese.

•

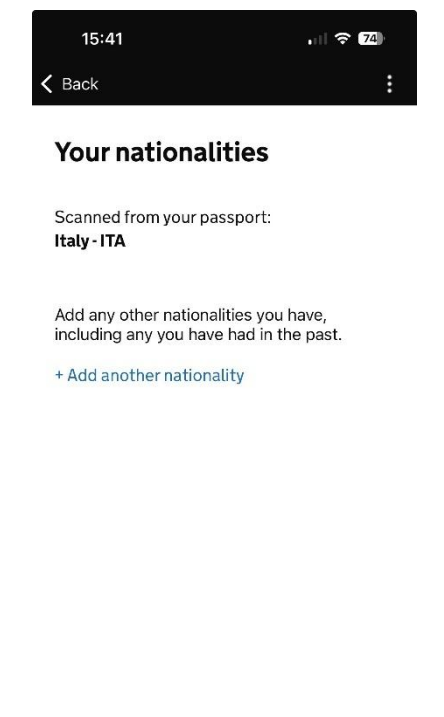

#### Le tue nazionalità

Rilevata dal tuo passaporto: \_\_\_\_\_

Aggiungi eventuali altre nazionalità, comprese quelle possedute in passato.

+ Aggiungi altra/e nazionalità

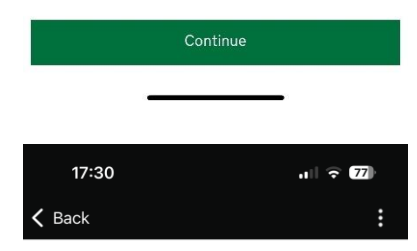

#### Do you have a job?

This includes if you are self-employed.

 $\checkmark$ 

Yes, I have a job

#### No, I do not have a job

Your job

Continue

\_\_\_\_

#### Hai un lavoro?

Questo riguarda anche se sei un lavoratore autonomo.

- Si, ho un lavoro •
- No, non ho un lavoro •
- Il tuo lavoro •

\_(in inglese) Ad esempio, insegnante. Se svolgi più lavori, elencali tutti.

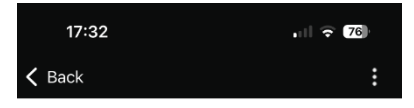

# Have you ever had a criminal conviction?

Include convictions from any country.

You do not need to tell us about convictions for activities that are legal in the UK, for example trade union membership or samesex relationships.

| Yes |  |
|-----|--|
|     |  |

No

#### Hai mai avuto una condanna penale?

Includere le condanne di qualsiasi Paese.

Non è necessario comunicarci condanne per attività che sono legali nel Regno Unito, come ad esempio l'appartenenza a un sindacato o l'essere coinvolto in relazioni omosessuali.

- Si
- No

|               | Continue |      |
|---------------|----------|------|
|               |          | -    |
|               |          |      |
| 17:34         |          | 🗢 76 |
| <b>〈</b> Back |          | :    |

### Have you ever been involved in, or suspected of, any of the following?

• war crimes, genocide or crimes against humanity

• terrorism including support for, or membership of, terrorist groups

• supporting extremist groups or expressing extremist views

| Yes |
|-----|
|-----|

No

#### Sei mai stato coinvolto o sospettato di essere coinvolto in una delle seguenti situazioni?

- Crimini di guerra, genocidio o crimini contro l'umanità
- Terrorismo, incluso il supporto o l'appartenenza a gruppi terroristici
- Sostegno a gruppi di estremisti o espressione di opinioni estremiste
- Si
- No

Continue

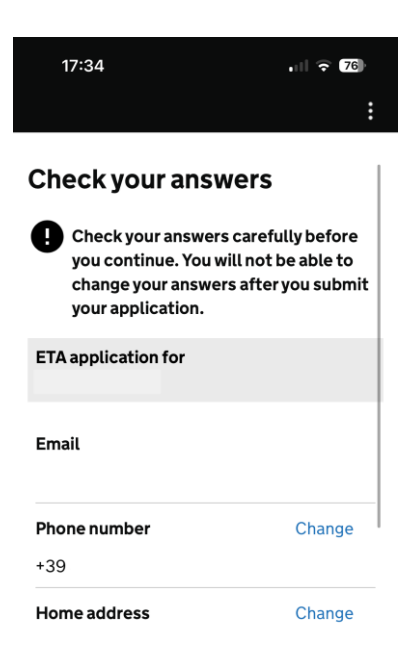

# Controlla le tue risposte

Controlla attentamente le tue risposte prima di continuare. Non potrai cambiarle dopo aver inviato la tua richiesta.

- Richiesta ETA per \_\_\_\_\_ (nome e cognome);
- Email;
- Numero di telefono;
- Indirizzo di residenza;

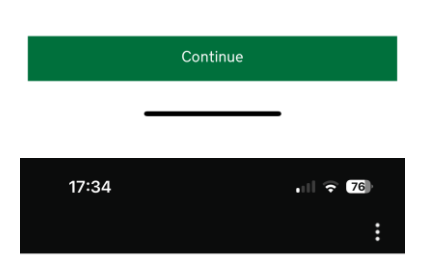

| Nationalities                                      | Change |
|----------------------------------------------------|--------|
| dof                                                | Change |
| Criminal convictions                               | Change |
| Involvement in war crimes,<br>terrorism, extremism | Change |
|                                                    |        |
| Continue                                           |        |
|                                                    |        |

- Nazionalità;
- Lavoro;
- Condanne penali;
- Coinvolgimento in crimini di guerra, terrorismo, estremismo.

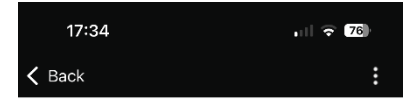

#### Declaration

By sending this application, you confirm that, to the best of your knowledge, the information you have given is correct.

If you have given any false information:

• your application can be refused

- you may be prosecuted
- you may be banned from the UK

If you are applying on behalf of someone else you must have confirmed with them that the application is complete and correct.

You cannot change your answers once you continue.

#### Dichiarazione

Inviando la presente richiesta, confermi che, per quanto a tua conoscenza, le informazioni fornite sono corrette.

Se hai fornito informazioni false:

- la tua domanda può essere rifiutata;
- potresti essere perseguito penalmente;
- potresti essere bandito dal Regno Unito.

Se presenti la richiesta per conto di qualcun altro, è necessario aver verificato con la persona in questione che la richiesta sia completa e corretta.

Se continui, non potrai più modificare le tue risposte.

|       | Continue to payment |          |
|-------|---------------------|----------|
|       |                     |          |
| 17:35 |                     | . 1 🗟 76 |
|       |                     | :        |

# Which country are you applying from?

This determines the currency that you will use to pay for your application.

Country 🗸

#### Da quale Paese stai facendo richiesta?

Questo determina la valuta utilizzata per effettuare il pagamento.

Paese

•

Continue

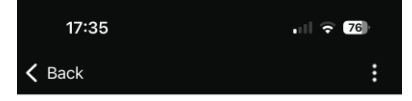

#### Your payment

Because you are applying from Italy, you will need to pay for your application in euros (EUR).

Your application will cost euros.

This includes fees for currency conversion.

Choose a different country

#### Il tuo pagamento

Dal momento che stai facendo richiesta dall'Italia, la pagherai in euro (EUR).

La richiesta ha un costo di \_\_\_\_ euro.

Include le commissioni per il cambio valuta.

Scegli un paese diverso.

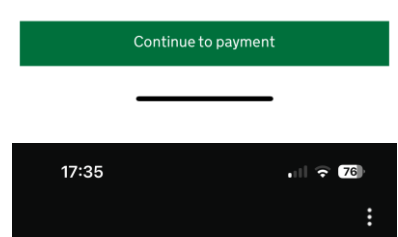

#### Enter payment details

Total amount euros (EUR)

Buy with 🗯 Pay

OR

### Pay by card

Card holder name

Name on card

Card number

Expires (MM/YY)

#### CVC

This is the 3 digits located on the back of your card. For American express, it is 4 digits and on the front of your card.

#### Inserisci i dettagli di pagamento

Paga con Google/Apple pay oppure

Paga con carta:

- Titolare della carta (nome sulla carta);
- Numero della carta;
- Data di scadenza (mm/aa);
- CVC (3 cifre sul retro della carta. Nel caso della American Express, sono 4 cifre sul fronte della carta).

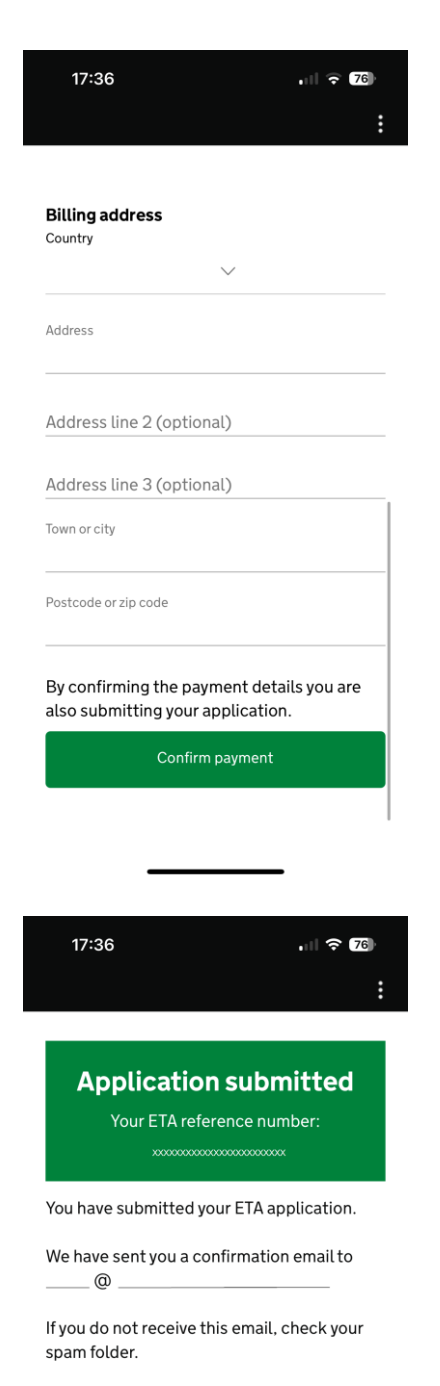

#### What happens next

We will send you an email when we have made a decision on your ETA. Allow up to 3 working days (Monday to Friday) to get a decision, but it may arrive much sooner. You can now close the app.

Apply for someone else Done

### Indirizzo di fatturazione

- Paese;
- Indirizzo;
- Indirizzo 2 (opzionale);
- Indirizzo 3 (opzionale);
- Città;
- Codice di avviamento postale (CAP).

Confermando i dettagli di pagamento, confermi di voler procedere con la richiesta.

#### Richiesta effettuata

Il tuo numero di riferimento ETA: \_\_\_\_\_

Hai inviato la tua richiesta ETA. Ti abbiamo inviato una email di conferma al seguente indirizzo:

Se non ricevi alcuna email, controlla la spam.

#### Cosa succede dopo

Ti invieremo una email una volta presa una decisione in merito alla tua autorizzazione ETA. Solitamente occorrono fino a 3 giorni lavorativi (da Lunedì a Venerdì) per elaborare la richiesta, ma l'esito potrebbe arrivare prima. Ora puoi chiudere l'app.

Fai richiesta per qualcun altro.